## **WSSU**

## Tip: Set up a "tickler" in Rams Outlook calendar to remind you of Timesheet Deadlines!

## Setting up a Outlook calendar reminder

Payroll Services suggest that each hourly employee and their supervisors create a "tickler" on their Outlook calendar so that they automatically receive a "tickler" every other week; reminding them of payroll deadlines.

Employee: if you want an email prompt to remind you to submit your time sheet to your supervisor every other Sunday/Monday, follow these procedures:

Supervisor: if you want an email prompt to remind you to approve completed time sheets every other Monday/Tuesday, follow these procedures:

1. When in Outlook Mail, click on New Items

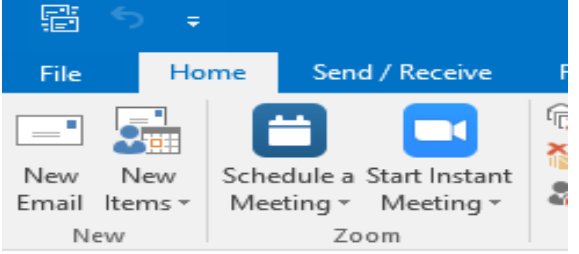

- 2. Choose Appointment
- 3. Put in your subject: Timesheet Reminder
- 4. In the Tool Bar select: Recurrence

- 5. Set up your personal reminder in the Appointment Recurrence Box
- 6. Setup the day and time you want to receive the reminder
- 7. Select: every two weeks
- 8. Employees (suggested) select Sunday to allow leeway for errors
- 9. Supervisors (suggested) select Monday to begin approving any submitted timesheets and to allow leeway for errors and returns.
- 10. Click: **"OK"** to complete the action

| File Appointment                                                                          | Insert Forma                  | t Text Review                             | ♀ Tell me what                    | you want to do                                                                                              |                                                                                                    |                                                              |                                                                 |                                                                           |               |            |                                                                                          |
|-------------------------------------------------------------------------------------------|-------------------------------|-------------------------------------------|-----------------------------------|----------------------------------------------------------------------------------------------------|----------------------------------------------------------------------------------------------------|--------------------------------------------------------------|-----------------------------------------------------------------|---------------------------------------------------------------------------|---------------|------------|------------------------------------------------------------------------------------------|
| Save & Delete G Forward +<br>Close                                                        | Schedule<br>a Meeting<br>Zoom | pointment Scheduling<br>Assistant<br>Show | Skype<br>Meeting<br>Skype Meeting | Meeting<br>Notes<br>Meeting Notes                                                                           | Invite<br>Attendees<br>Attendees                                                                                                    | ₩ Show As:<br>♣ Reminder:                                    | Busy<br>15 minutes<br>Options                                   | • O<br>• Recurrence                                                       | Time<br>Zones | Categorize | <ul> <li>Private</li> <li>High Important</li> <li>Low Importanc</li> <li>Tags</li> </ul> |
| Subject Timesheet remind<br>Location Start time Wed 12/16/2020<br>End time Wed 12/16/2020 | er<br>IIII<br>IIII            | 1:00 PM -                                 | ] [ All day eve                   | Appoin<br>Appoin<br>Start:<br>End:<br>Durati<br>Recurr<br>O Dai<br>@ We<br>O Mo<br>O Yea<br>Range<br>Start: | tment Recut<br>ntment time<br>1:00 P<br>1:30 P<br>1:33 D<br>1:30 P<br>1:33 P<br>1:30 P<br>1:30 P | M v<br>M v<br>nutes v<br>eccur every 2<br>Sunday<br>Thursday | Week(s) on: Monday Friday No end date End after: End by: Cancel | □ Tuesday<br>□ Saturday<br>10 occurrer<br>Sun 2/21/2021<br>Remove Recurre | nces          | Wednesday  |                                                                                          |

\*You may adjust the reminder for the appropriate day as needed, compliant with whether you are an employee or supervisior/approver.